## การติดตั้ง VPN บน Android

## 1.เริ่มต้นที่ Setting ในส่วนของ Wireless & Networks > More... > VPN 2.Add VPN profile มีการตั้งค่า ดังนี้

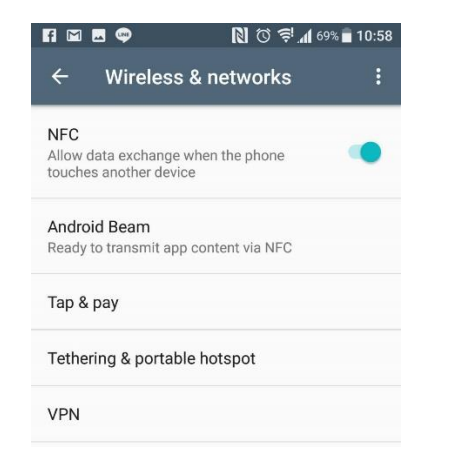

3.หลังจากบันทึกค่าที่กำหนดแล้ว ให้เลือก profile ที่สร้างขึ้น เพื่อเชื่อมต่อ VPN ช่อง Username ใส่ NetID ของผู้ใช้ เช่น mana.dem@stu.nida.ac.th หรือ 642xxxxxa@stu.nida.ac.th สำหรับนักศึกษาปี 2564 เทอม 2 เป็นต้น ไป หรือ manee.chu@nida.ac.th สำหรับบุคลากร แล้วคลิก Connect เพื่อ เชื่อมต่อ VPN

| Connect to NIDA-VPN      |  |
|--------------------------|--|
| Username                 |  |
| mana.chu@stu             |  |
| Password                 |  |
| •••••                    |  |
| Save account information |  |
| Always-on VPN            |  |
| CANCEL CONNECT           |  |

- Name กำหนดชื่อสำหรับการเชื่อมต่อใส่ชื่ออะไรก็ได้ เช่น NIDA-VPN
- Type เลือกเป็น L2TP/IPsec PSK
- Server : **vpnmobile.nida.ac.th**
- IPSec pre-shared key ใส่คำว่า vpn ตัวอักษรภาษาอังกฤษตัวพิมพ์เล็ก "vpn"
- เลือก Show advanced options
- Forwarding routes (e.g. 10.0.0.0/8) ให้กำหนดค่าเป็น 0.0.0.0/0

| FI 🗹 🤤                                                   | 🕅 🛈 😤 📶 69% 🖬 | 10:56 | DNS search domain                 | ns                            |      |
|----------------------------------------------------------|---------------|-------|-----------------------------------|-------------------------------|------|
| Edit VPN pr                                              | ofile         |       | (not used)<br>DNS servers (e.g. 8 | .8.8.8)                       |      |
| NIDA-VPN                                                 |               |       | (not used)                        | (                             |      |
| Type<br>L2TP/IPSec PS<br>Server address<br>vpnmobile.nid | K 👻           |       | 0.0.0.0/0<br>Backward compati     | (e.g. 10.0.0.0/8)<br>ble mode |      |
| L2TP secret<br>(not used)                                |               |       | Username                          |                               |      |
| IPSec identifier                                         |               |       | Password                          | u                             |      |
| IPSec pre-shared k                                       | ey            |       | FORGET                            | CANCEL                        | SAVE |